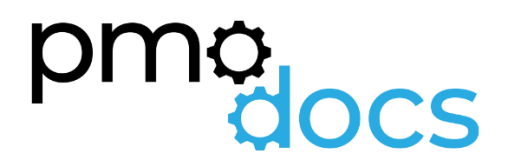

Excel Templates Guides, Description, Download and installation.

Basic Daily Log Register

# Daily Log

| Daily Log Register                            |               |                               |                                   |                      |        |               |                                                                                                    |                               |             |  |  |
|-----------------------------------------------|---------------|-------------------------------|-----------------------------------|----------------------|--------|---------------|----------------------------------------------------------------------------------------------------|-------------------------------|-------------|--|--|
|                                               | Project Name: | <add detail="" here=""></add> |                                   | ]                    |        |               | Project Code                                                                                            | < Add Detail Here>            |             |  |  |
|                                               | Client Name:  | <add detail="" here=""></add> |                                   |                      |        |               | Project Manger                                                                                          | <add detail="" here=""></add> |             |  |  |
| Client Contact: <add detail="" here=""></add> |               |                               |                                   | 1                    |        |               | Tech Lead                                                                                               | <add detail="" here=""></add> |             |  |  |
|                                               |               |                               |                                   |                      |        |               |                                                                                                    |                               |             |  |  |
| ID                                            | Date Raised   | Phase                         | Description                       | Raised By            | Impact | Date Required | Notes                                                                                                   | Status                        | Date Closed |  |  |
| DL01                                          | 1/01/2021     | Design                        | Requirements not fully defined    | Solutions Consultant | Medium | 15/01/2021    | 12/01/21 - Email exchange with customer, decision to<br>re do requirements workshop at customer expense | Closed                        | 13/01/2021  |  |  |
| DL02                                          | 1/01/2021     | Initiate                      | New tech lead assigned to project | Project Manager      | Low    | 1/01/2021     | 01/01/21 - New tech lead onboarded as original<br>resource has gone on holiday                          | Open                          |             |  |  |
| DL03                                          |               |                               |                                   |                      |        |               |                                                                                                    |                               |             |  |  |
| DL04                                          |               |                               |                                   |                      |        |               |                                                                                                    |                               |             |  |  |
| DL05                                          |               |                               |                                   |                      |        |               |                                                                                                    |                               |             |  |  |
| DL06                                          |               |                               |                                   |                      |        |               |                                                                                                    |                               |             |  |  |
| DL07                                          |               |                               |                                   |                      |        |               |                                                                                                    |                               |             |  |  |
| DL08                                          |               |                               |                                   |                      |        |               |                                                                                                    |                               |             |  |  |
| DL09                                          |               |                               |                                   |                      |        |               |                                                                                                    |                               |             |  |  |
| DL10                                          |               |                               |                                   |                      |        |               |                                                                                                    |                               |             |  |  |
| DL11<br>DL12                                  |               |                               |                                   |                      |        |               |                                                                                                    |                               |             |  |  |
| DI 13                                         |               |                               |                                   |                      |        |               |                                                                                                    |                               |             |  |  |
| DI 14                                         |               |                               |                                   |                      |        |               |                                                                                                    |                               |             |  |  |
| DI 15                                         |               |                               |                                   |                      |        |               |                                                                                                    |                               |             |  |  |
| DL16                                          |               |                               |                                   |                      |        |               |                                                                                                    |                               |             |  |  |
| DL17                                          |               |                               |                                   |                      |        |               |                                                                                                    |                               |             |  |  |
| DL18                                          |               |                               |                                   |                      |        |               |                                                                                                    |                               |             |  |  |
| DL19                                          |               |                               |                                   |                      |        |               |                                                                                                    |                               |             |  |  |
| DL20                                          |               |                               |                                   |                      |        |               |                                                                                                    |                               |             |  |  |
| DL21                                          |               |                               |                                   |                      |        |               |                                                                                                    |                               |             |  |  |
| DL22                                          |               |                               |                                   |                      |        |               |                                                                                                    |                               |             |  |  |
| DL23                                          |               |                               |                                   |                      |        |               |                                                                                                    |                               |             |  |  |
| DL24                                          |               |                               |                                   |                      |        |               |                                                                                                    |                               |             |  |  |
| DL25                                          |               |                               |                                   |                      |        |               |                                                                                                    |                               |             |  |  |

### Description

A Daily Log is used to record informal issues, required actions or significant events not caught by other registers or logs. It acts as the project diary for the Project Manager.

#### How to Use

#### ID

This is the number or ID of the Daily Log entry. You can reference this number in your status reports, if you are reporting on these or in emails to alert the resources that there may be an entry in the Daily Log they need to action.

#### Date Raised

This is the date the entry was made into the Daily Log

#### Phase

This is the phase of the project in which the entry was made into the Daily Log.

#### Description

Here you add the description of the item entered into the Daily Log.

#### Raised By

This is the name of the person who brought this to your attention to be logged into the Daily Log.

#### Impact

Here you enter the impact this will have on the project. High Medium or Low

#### **Date Required**

Here you enter the date the Daily Log entry needs to be closed or updated

#### Notes

Here you enter the notes in relation to the Daily Log entry, how it is progressing, if you are blocked or waiting on a dependency to be completed.

#### **Status**

Here you enter the Status, either still Opened or Closed

#### Date Closed

Here you enter the date the Daily Log entry was closed.

## How to install the Excel .xlam file (Add-in)

- 1. Save Add-in to Computer
  - a. Make sure to download and save the add-in (.XLAM file) to your computer. Pick a folder that's easy to find (E.g., My Documents\PMOdocs\xlam files)
- 2. Unblock the File

d.

- a. After saving the file, locate the file in the Windows Explorer.
- b. Right-click the file and select Properties.
- c. Make sure the Unblock box is checked near the bottom of General Tab.

| eneral Secu   | rity Details Previous Versions                                                                 |    |  |  |  |  |  |  |
|---------------|------------------------------------------------------------------------------------------------|----|--|--|--|--|--|--|
| X             | Auto Macro_Basic                                                                               | _  |  |  |  |  |  |  |
| Type of file: | Microsoft Excel Add-In (xlam)                                                                  |    |  |  |  |  |  |  |
| Opens with:   | Excel Change                                                                                   |    |  |  |  |  |  |  |
| Location:     | C:\Users\StevePC2\Downloads                                                                    |    |  |  |  |  |  |  |
| Size:         | 471 KB (482,960 bytes)                                                                         |    |  |  |  |  |  |  |
| Size on disk: | 472 KB (483,328 bytes)                                                                         |    |  |  |  |  |  |  |
| Created:      | Wednesday, April 11, 2018, 8:29:28 AM                                                          |    |  |  |  |  |  |  |
| Modified:     | Wednesday, April 11, 2018, 11:18:10 PM                                                         |    |  |  |  |  |  |  |
| Accessed:     | Wednesday, April 11, 2018, 11:18:09 PM                                                         |    |  |  |  |  |  |  |
| Attributes:   | Read-only Hidden Advance                                                                       | ed |  |  |  |  |  |  |
| Security:     | This file came from another<br>computer and might be blocked to<br>help protect this computer. | k  |  |  |  |  |  |  |

#### 3. This step in optional as the issue has been resolved in recent updates.

- a. Trust the File Location
- b. In July 2016, Microsoft added a security update that requires you to add the .XLAM file location as a Trusted Location in order for the add-in to work.
- c. Go to File > Options > Trust Centre > Trust Centre Settings... > Trusted
  Locations > Add New Location

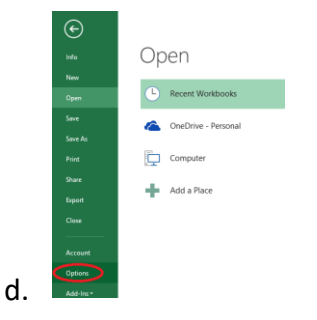

e. Trust Center > Trust Center Settings

| Excel Options        |                                                                                                    | 7                  | ×     |
|----------------------|----------------------------------------------------------------------------------------------------|--------------------|-------|
| General<br>Formulas  | Help keep your documents safe and your computer secure and healthy.                                                                                            |                    |       |
| Data                 | Security & more                                                                                                    |                    |       |
| Proofing             | Visit Office.com to learn more about protecting your privacy and security.                                                                                     |                    |       |
| Save                 | Microsoft Trustworthy Computing                                                                                                    |                    |       |
| Language             | Microsoft Excel Trust Center                                                                                                    |                    |       |
| Advanced             | The Trust Center contains security and privacy settings. These settings help keep your<br>computer secure. We recommend that you do not change these settings. | Trust Center Setti | ngs   |
| Customice Ribbon     |                                                                                                    |                    |       |
| Quick Access Toolbar |                                                                                                    |                    |       |
| Add-ins              |                                                                                                    |                    |       |
| Trust Center         |                                                                                                    |                    |       |
|                      |                                                                                                    |                    |       |
|                      |                                                                                                    | OK                 | ancel |

g. Trusted Locations > Add New Location

|                                        | Trusted Locations                                                                                                    |                                                                                 |                       |  |  |  |  |  |  |
|----------------------------------------|----------------------------------------------------------------------------------------------------|---------------------------------------------------------------------------------|-----------------------|--|--|--|--|--|--|
| Trusted Locations                      | Warning: All these locations are treated as trust                                                                                                    | ted sources for opening files. If you chan                                      | oe or add a location. |  |  |  |  |  |  |
| Trusted Documents                      | sure that the new location is secure.                                                                                                    |                                                                                 |                       |  |  |  |  |  |  |
| Trusted Add-in Catalogs                | Path                                                                                                    | Description                                                                     | Date Modif            |  |  |  |  |  |  |
|                                        | User Locations                                                                                                    |                                                                                 |                       |  |  |  |  |  |  |
| Add-ins                                | Cr\Files\Microsoft Office\Root\Templates\                                                                                                    | Excel default location: Application Ten                                         | nplates               |  |  |  |  |  |  |
| ActiveX Settings                       | C:\ata\Roaming\Microsoft\Excel\XLSTART\                                                                                                    | Excel default location: User StartUp                                            |                       |  |  |  |  |  |  |
| Marca California                       | Cit_actosoft Office(voot(Office)o/ALSTART(                                                                                                    | Excel default location: Excel startOp<br>Excel default location: User Templater |                       |  |  |  |  |  |  |
| mecro aeunigs                          | C/icrosoft Office\Root\Office16\STARTUP\                                                                                                    | Excel default location: Office StartUp                                          |                       |  |  |  |  |  |  |
| Protected View                         | C/\Microsoft Office\Root\Office16\Library\                                                                                                    |                                                                                 |                       |  |  |  |  |  |  |
| Message Bar                            |                                                                                                    |                                                                                 |                       |  |  |  |  |  |  |
|                                        | Policy Locations                                                                                                    |                                                                                 |                       |  |  |  |  |  |  |
| External Content                       |                                                                                                    |                                                                                 |                       |  |  |  |  |  |  |
|                                        |                                                                                                    |                                                                                 |                       |  |  |  |  |  |  |
| File Block Settings                    |                                                                                                    |                                                                                 |                       |  |  |  |  |  |  |
| File Block Settings                    |                                                                                                    |                                                                                 |                       |  |  |  |  |  |  |
| File Block Settings<br>Privacy Options |                                                                                                    |                                                                                 |                       |  |  |  |  |  |  |
| File Block Settings<br>Privacy Options | Bathe C//Program Files/Microsoft                                                                                                    | Office\Root\Templates\                                                          |                       |  |  |  |  |  |  |
| File Block Settings<br>Privacy Options | Daths C/Program Files/Microsoft<br>Description: Excel default location: Appl                                                                                                    | : Office\Root\Templates\<br>ication Templates                                   |                       |  |  |  |  |  |  |
| File Block Settings<br>Privacy Options | Exthe C\/Program Files\/Microsoft<br>Description: Excel default location: Appl                                                                                                    | Office/Root/Templates/<br>ication Templates                                     |                       |  |  |  |  |  |  |
| File Block Settings<br>Privacy Options | Eathe C\/Program Files\/Microsoft<br>Description: Excel default location: Appl<br>Date Modified:<br>Solo Endefault                                                                 | Office/Root\Templates\<br>ication Templates                                     |                       |  |  |  |  |  |  |
| File Block Settings<br>Privacy Options | Date:      C/l/Program Files/Microsoft        Benziption:      Excel default location: Appl        Date Modified:      Sub Folders:        Sub Folders:      Allowed               | Office(Root)Templates)<br>Scation Templates                                     | Barran Mari           |  |  |  |  |  |  |
| File Block Settings<br>Privacy Options | Baths Cl/Program Files/Microsoft<br>Bescription: Excel default location App<br>Date Modified:<br>Sub Folders: Allowed                                                              | Office\Root\Templates\<br>Ication Templates<br>Add new location                 | Bernove Moo           |  |  |  |  |  |  |
| File Block Settings<br>Privacy Options | Baths      Ci/Program Files/Microsoft        Bescription:      Excel default location App        Date Modified:      Sub Folders:        Allog: Traded Locations on my network (nr | Office/Root/Templates/<br>iccelian Templates<br>Add new location                | Bernove Moo           |  |  |  |  |  |  |

- i. Add New Location: Browse to the file location containing your add-in (or you can move your add-in file to one of the existing Trusted Locations)
- 4. Make Sure the Developer Tab is Visible

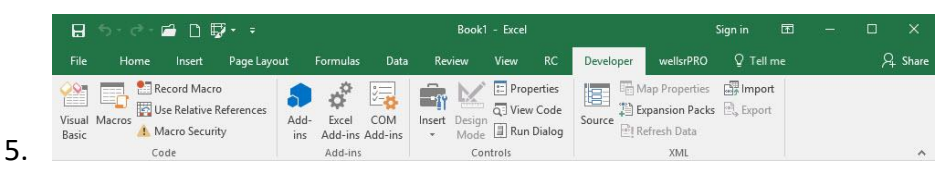

- a. If you don't see the Developer tab then follow these instructions: Add Developer Ribbon.
- 6. Click File as shown below

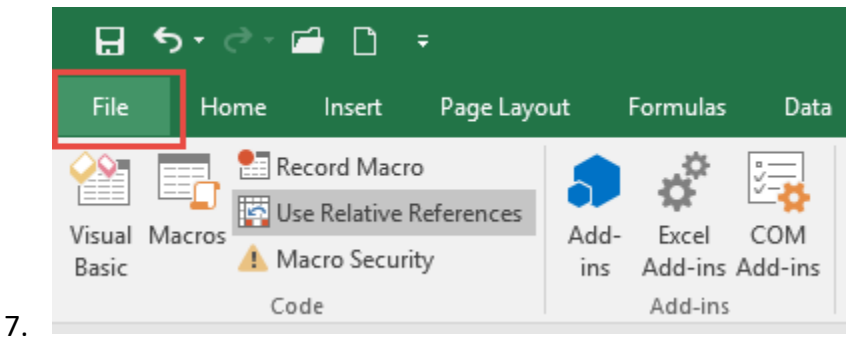

8. Click Options

f.

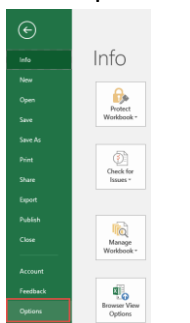

9.

10. In the left-hand pane, click Customise Ribbon.

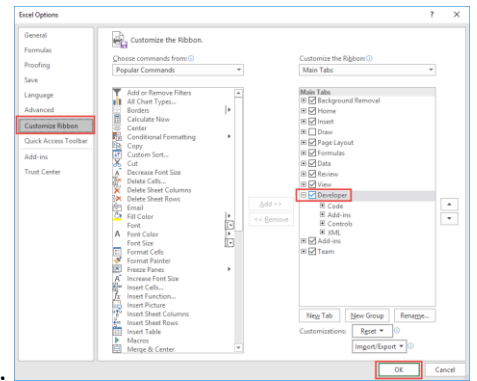

- 11.
- 12. Click the developer check box and click ok at the bottom.
- 13. Once you have the Developer Tab appearing on the ribbon
- 14. Browse to File.
  - Go to Developer > Excel Add-ins > Select Browse and navigate to your file (E.g., My Documents\PMOdocs\xlam files)
  - b. Once your file appears inside the Add-in Box, ensure you enable the check box per picture below.

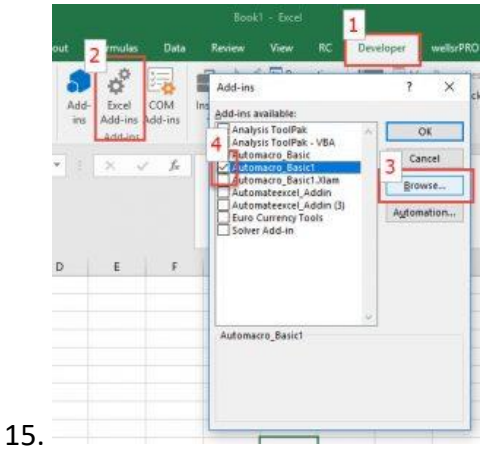

- 16. Make sure the add-in has a check mark next to it and click OK.
- 17. Your add-in is now installed! And the customised tab will now appear on the Ribbon.

| :0 [          | : ○ □ 田 ◇ 圏 例 AutoSave ● ☞ り ~ ♡ ~ 田 陰 マ Book1 - Excel 🔎 Search (Alt+Q)                                           |     |           |          |        |        |       |          |      |        |      |          |        |       |         |      |   |   |
|---------------|----------------------------------------------------------------------------------------------------|-----|-----------|----------|--------|--------|-------|----------|------|--------|------|----------|--------|-------|---------|------|---|---|
| File          | Home                                                                                                    | PMO | Odocs Bas | ic Inser | t Draw | Page L | ayout | Formulas | Data | Review | View | Develope | r Help | Power | Pivot T | Team |   |   |
| Daily<br>Logs | Then click on the icon to open your new template. Remember to save to<br>new location so as not to lose your data |     |           |          |        |        |       |          |      |        |      |          |        |       |         |      |   |   |
|               |                                                                                                    |     |           |          |        |        |       |          |      |        |      |          |        |       |         |      |   |   |
| A1            | A1 $\checkmark$ $\downarrow$ $\times$ $\checkmark$ $f_x$                                                          |     |           |          |        |        |       |          |      |        |      |          |        |       |         |      |   |   |
|               | A                                                                                                    | В   | с         | D        | E      | F      | G     | н        | I.   | J      | к    | L        | м      | N     | 0       | Р    | Q | R |
| 1             | 1                                                                                                    |     |           |          |        |        |       |          |      |        |      |          |        |       |         |      |   |   |